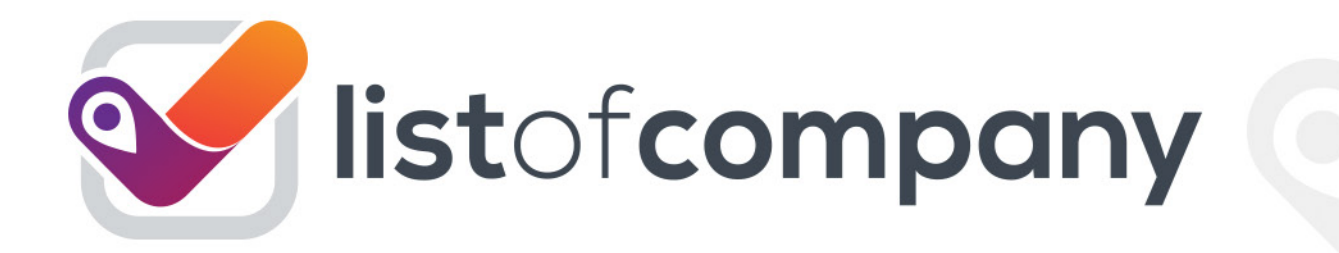

# FİRMA PANELİ KULLANIM KILAVUZU

#### Panel Nasıl Kullanılır?

Anasayfa ekranında firma bilgileri ve ürün bilgileri olmak üzere iki aşama vardır. 'Firma Bilgilerini Düzenle' butonundan bilgilerinizi doldurmaya başlayabilirsiniz.

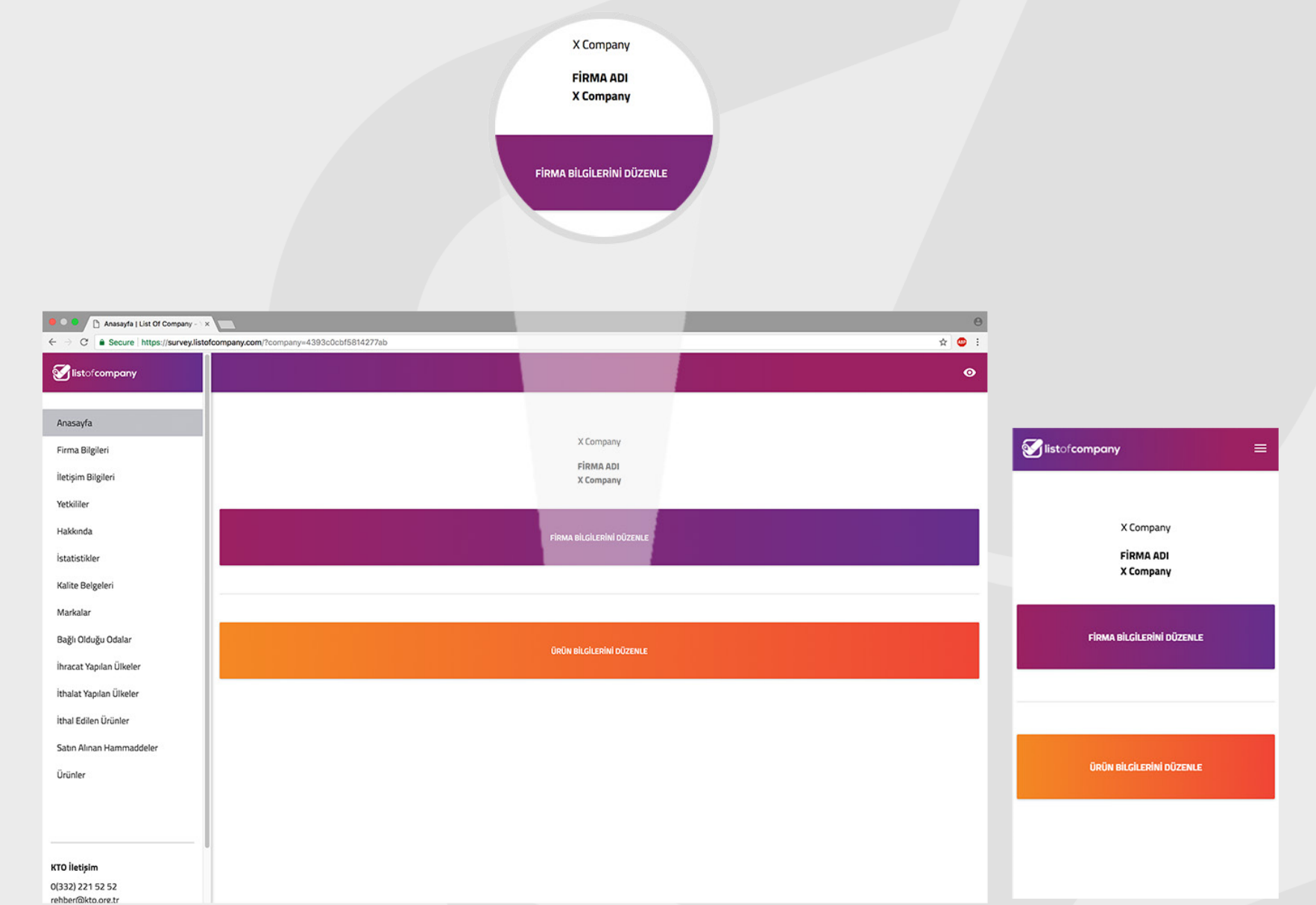

## Firma Bilgileri

Firmanız ile ilgili sizden istenen fırma ismi, fırmanızın logosu ve fabrika görselinin bilgilerini eksiksiz girmeniz gerekmektedir.

#### Logo

Firma Logonuzun sizden istenilen kare boyutunda yüksek çözünürlükte yüklenmesi gerekmektedir. Fotoğraf seçimi yaptıktan sonra görselde hangi kısmın gözükmesini istiyorsanız yakınlaştırıp yada sağa-sola kaydırıp ayarlayabilirsiniz.

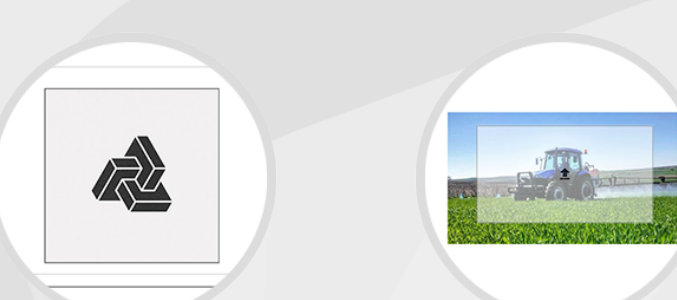

#### Firma Dış Görünümü

Sizden istenilen fabrika görselini ister cep telefonunuzdan çekip yükleyebilir, isterseniz var olan fotoğrafınızdan yada Google Street View'den yararlanarak yükleyebilirsiniz. Görsel boyutu dikdörtgen olmalıdır. Fotoğraf seçimi yaptıktan sonra görselde hangi kısmın gözükmesini istiyorsanız yakınlaştırıp yada sağa sola kaydırıp ayarlayabilirsiniz.

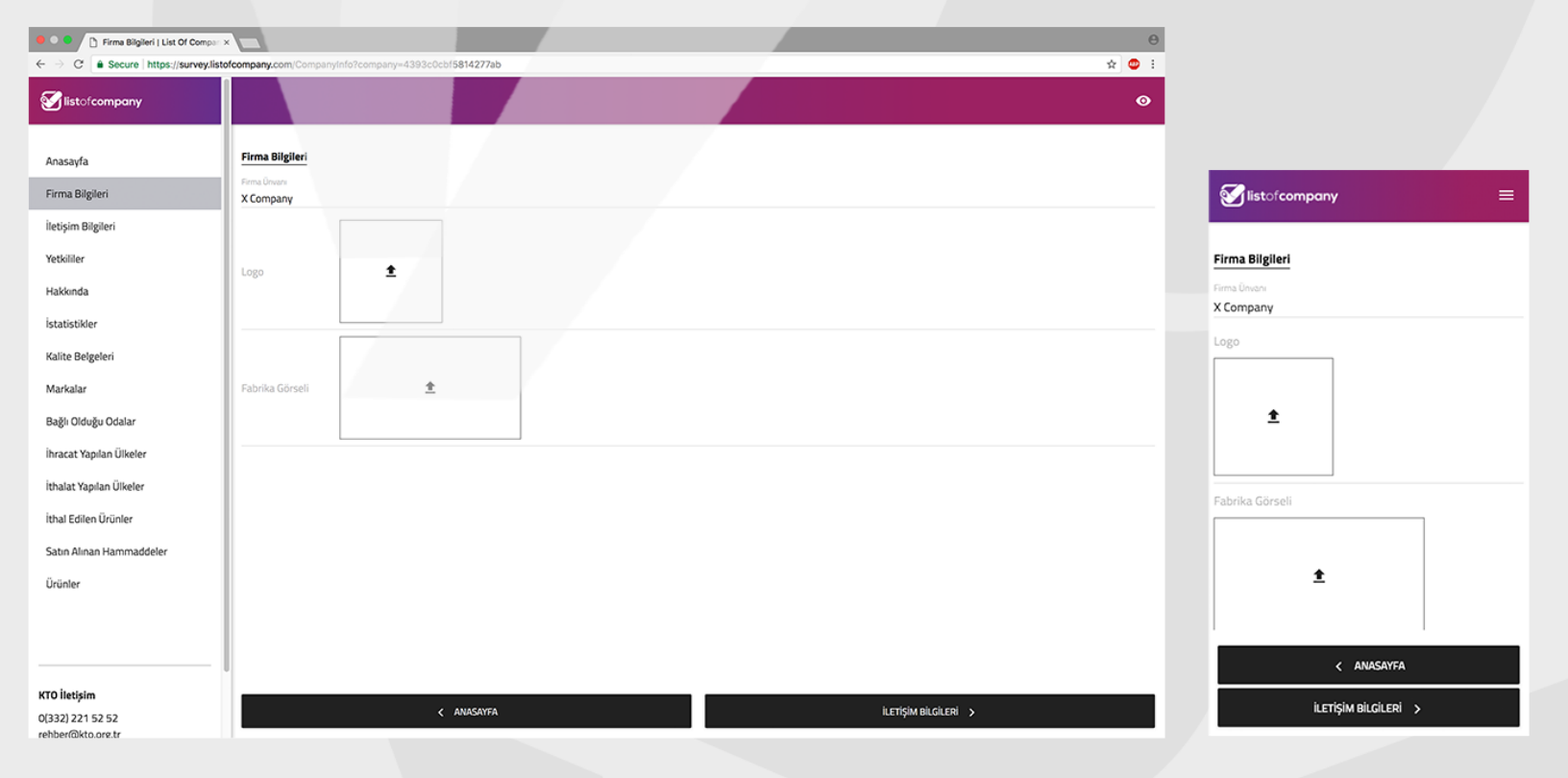

# Ürün Bilgileri

Bu aşamada sizden ürünleriniz ile ilgili bilgiler istenmektedir. İstenilen bilgileri eksiksiz bir şekilde doldurmalısınız. Sisteme en az 3 ürün yüklemeniz gerekmektedir. Ürünlerin net ve anlaşılır olmasına dikkat etmelisiniz.

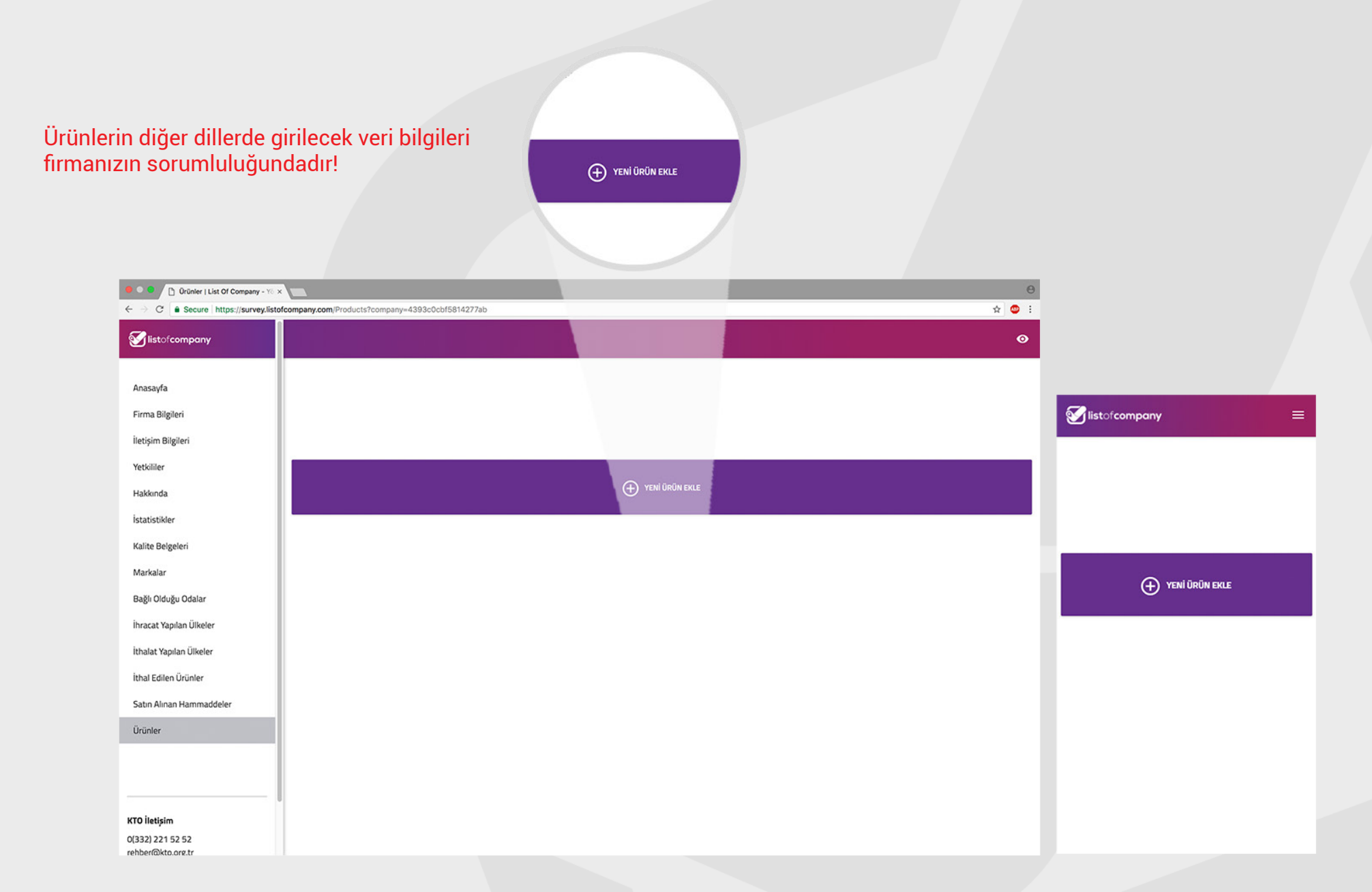

# İletişim Bilgileri

Telefon numarası, e-posta adresi, web sitesi, sosyal medya bilgilerinin eksiksiz ve doğru bir şekilde sisteme girilmesi gerekmektedir.

#### Telefon Bilgileri

Açılan menüde ülke alan kodunu girdikten sonra telefon numaranızı eksiksiz ve doğru bir şekilde

yazmanız gerekmektedir.

#### E-posta Bilgileri

Firmanızın yada fırma yetkilisinin e-posta adresini eksiksiz ve doğru bir şekilde girmeniz gerekmektedir.

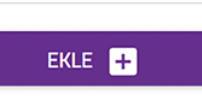

#### Web Sitesi

Firmanızın web sitesinin urlsini bu alana girmeniz gerekmektedir. (http://www.ornek.com.tr)

Sosyal Medya Bilgileri

İlk olarak sistemde kayıtlı olan sosyal medya mecralarından birini seçmelisiniz. Daha sonra seçtiğiniz mecrada kayıtlı hesabınızın url sini (örnek girelim) gerekli alana kopyalamalısınız. Eksiksiz ve doğru olmasına dikkat etmelisiniz.

| 🔍 🔍 🕒 🗈 İletişim Bilgileri   List Of Compa                                  |                                                 |        | Θ           |                        |
|-----------------------------------------------------------------------------|-------------------------------------------------|--------|-------------|------------------------|
| $\leftarrow \rightarrow \mathbf{C}$ $\  \   $ Secure   https://survey.listo | fcompany.com/Contact?company=4393c0cbf5814277ab |        | ☆ 🙂 ፤       |                        |
| Sistofcompany                                                               |                                                 |        | 0           |                        |
| Anasayfa                                                                    | İletişim Bilgileri                              |        |             |                        |
| Firma Bilgileri                                                             | Telefon * 332 333 33 33                         |        |             | Sistofcompany =        |
| İletişim Bilgileri                                                          | E-Posta                                         |        |             |                        |
| Yetkililer                                                                  |                                                 |        |             | İletişim Bilgileri     |
| Hakkında                                                                    | Web Sitesi                                      |        |             | Telefon                |
| İstatistikler                                                               | Securit Medica                                  |        |             | E-Posta                |
| Kalite Belgeleri                                                            | Josyal meuya                                    |        |             | semra.secici@gmail.com |
| Markalar                                                                    | Sosyal Ağ Url                                   |        |             |                        |
| Bağlı Olduğu Odalar                                                         |                                                 | EKLE 🛨 |             | Web Sitesi             |
| İhracat Yapılan Ülkeler                                                     |                                                 |        |             | Sosval Medva           |
| İthalat Yapılan Ülkeler                                                     |                                                 |        |             |                        |
| İthal Edilen Ürünler                                                        |                                                 |        |             | Sosyal Ağ              |
| Satın Alınan Hammaddeler                                                    |                                                 |        |             |                        |
| Ürünler                                                                     |                                                 |        |             | Un                     |
|                                                                             |                                                 |        |             | EKLE 🛨                 |
|                                                                             |                                                 |        |             | < FIRMA BILGILERI      |
| KTO İletişim                                                                |                                                 |        |             |                        |
| 0(332) 221 52 52<br>rehber@kto.org.tr                                       | < FIRMA BILGILERI                               |        | YETKÜLLER > | TEINULER               |

### Yetkili Kişiler ve Ticari Bilgiler

Sisteme 2 ayrı kişiyi yetkili kişi olarak girebilirsiniz. Eğer fırmanın dış ticaret sorumlusu varsa bu alana bilgilerinin girilmesi gerekir. Duş ticaret sorumlusunun adı soyadı, e-postası, telefon numarası ve görev başlığının girilmesi gerekmektedir. Görev başlığı; türkçe, ingilizce, fransızca, almanca, arapça, rusça, ispanyolca dillerinde girilebilmektedir.

#### Farklı dillere çeviri fırmanın sorumluluğundadır!

Dış ticaret sorumlusu yoksa zorunlu değildir. Diğer yetkili kişinin kim olduğunun, iletişim bilgilerini, ünvanın girilmesi gerekmektedir. Ünvanının farklı dillerdeki karşılığının bilgisini firmanın sorumluluğundadır. Firmanızın faaliyet gösterdiği alanla ilgili kelime araması yaparak ilgili Nace kodunu girebilirsiniz.

| Yeskiller   List Of Company - 1                                        |                                                      |                                         |
|------------------------------------------------------------------------|------------------------------------------------------|-----------------------------------------|
| Stistofcompany                                                         |                                                      |                                         |
| Anasayfa                                                               | Yetkililer                                           |                                         |
| Firma Bilgileri                                                        | YETKÜ EKLE DIŞ TİCARET SORUMLUSU EKLE                | Sistofcompany =                         |
| İletişim Bilgileri                                                     |                                                      |                                         |
| Yetkililer                                                             | Ticari Faliyet                                       | Yetkililer                              |
| Hakkında                                                               | Vergi Dairesi                                        |                                         |
| İstatistikler                                                          | Van Norman                                           | YETRILI EKLE DIŞ TICARET SORUMLUSU EKLE |
| Kalite Belgeleri                                                       | vergi kumarasi                                       | Ticari Faliyet                          |
| Markalar                                                               | Nace Kodu                                            |                                         |
| Bağlı Olduğu Odalar                                                    |                                                      | Vergi Dairesi                           |
| İhracat Yapılan Ülkeler                                                |                                                      | Verei Numarası                          |
| İthalat Yapılan Ülkeler                                                |                                                      | An Duran Incom                          |
| İthal Edilen Ürünler                                                   |                                                      | Nace Kodu                               |
| Satın Alınan Hammaddeler                                               |                                                      |                                         |
| Ürünler                                                                |                                                      |                                         |
|                                                                        |                                                      |                                         |
|                                                                        |                                                      | < iLETIŞİM BİLGİLERİ                    |
| KTO İletişim                                                           |                                                      |                                         |
| 0(332) 221 52 52<br>https://survey.listofcompany.com/Persons?company=4 | ↓ LETIŞİM BİLGİLERİ HAKKINDA ><br>1930-00-M5814277ab | HAKKINDA >                              |
|                                                                        |                                                      |                                         |

#### Firma Hakkında

Bu kısma fırmanız hakkında web sitenizde gözükmesini istediğiniz bilgileri girmeniz gerekmektedir. Girilecek metnin diğer dillere çevirisi fırma sorumluluğundadır!

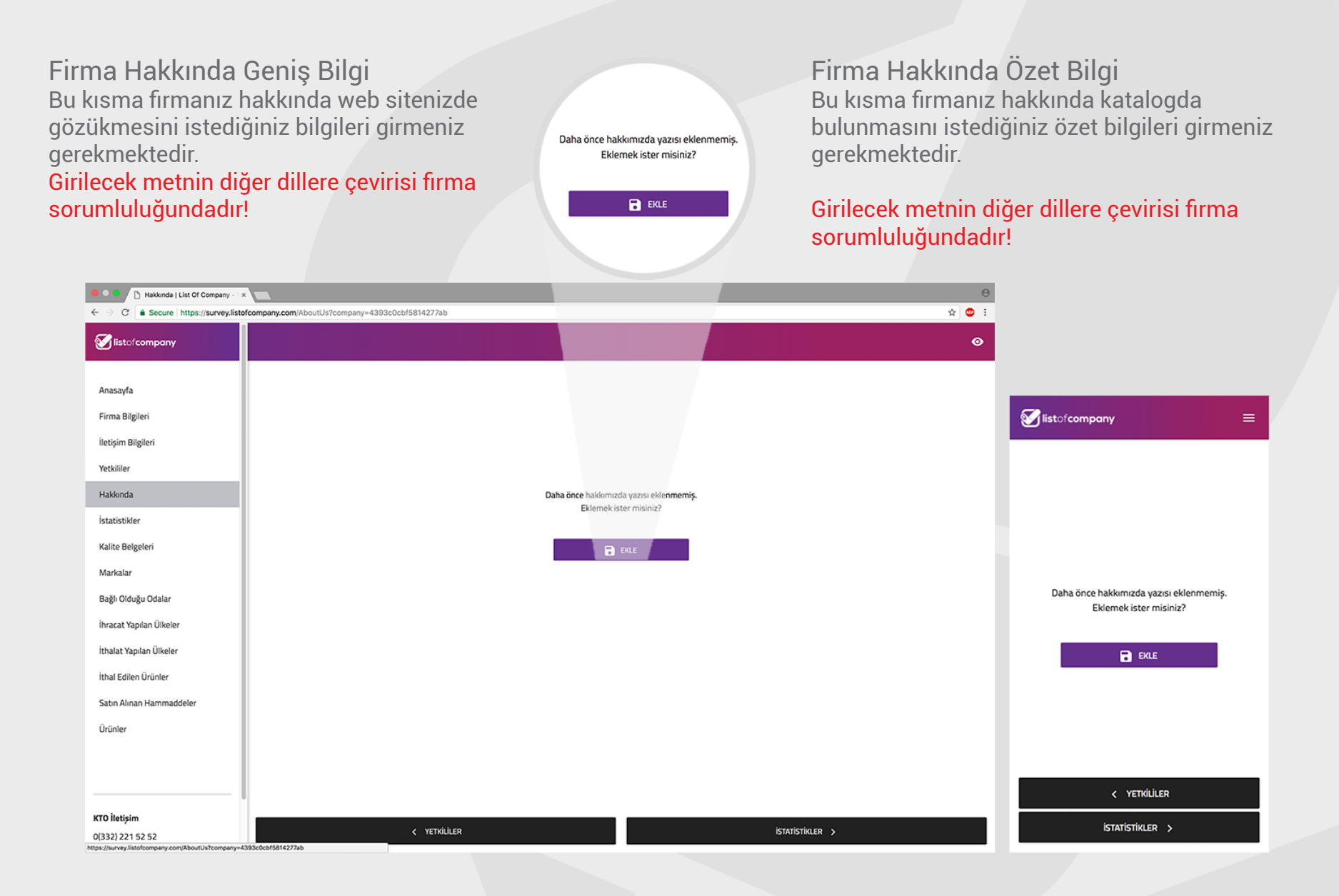

### İstatistikler

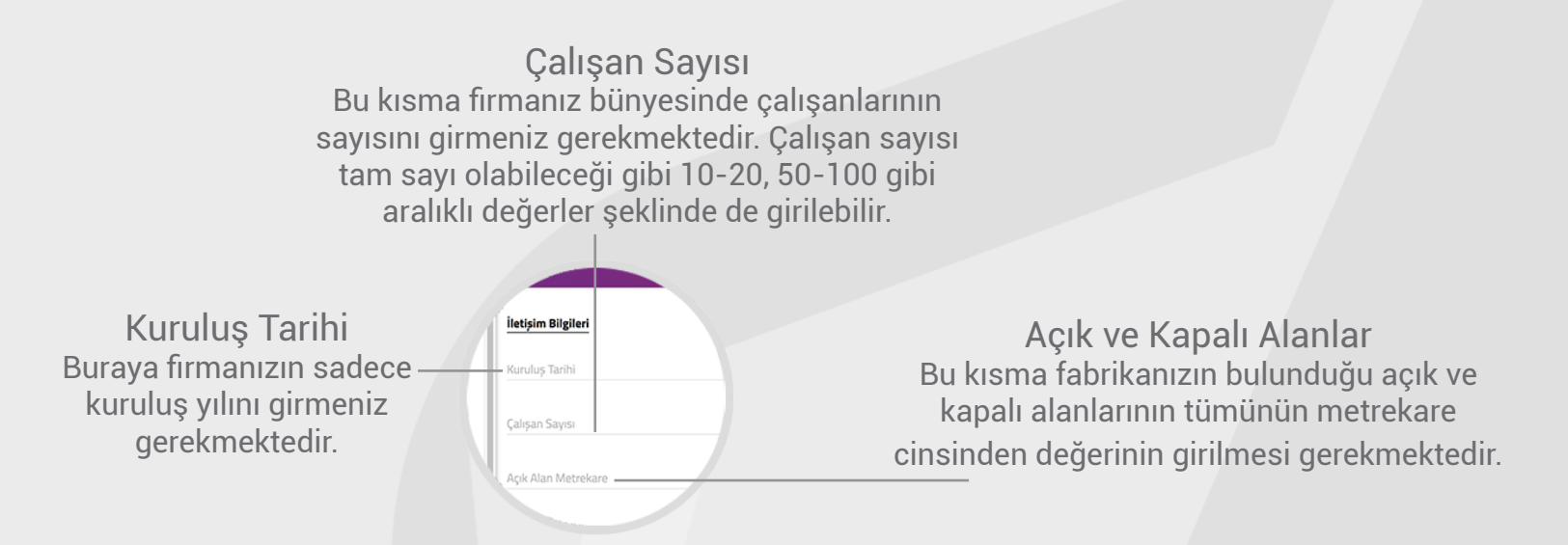

| ← → C a Secure   https://survey.liste                 | sfcompany.com; Statistic?company=4399c0cbf5814277ab |                       |
|-------------------------------------------------------|-----------------------------------------------------|-----------------------|
| Silistofcompany                                       | ●                                                   |                       |
| Anasayfa                                              | İletişim Bilgileri                                  |                       |
| Firma Bilgileri                                       | Kuruluş Tarihi                                      | Sistofcompany =       |
| İletişim Bilgileri                                    |                                                     |                       |
| Yetkililer                                            |                                                     | İletişim Bilgileri    |
| Hakkında                                              |                                                     | Karda Talihi          |
| İstatistikler                                         |                                                     |                       |
| Kalite Belgeleri                                      | Kapali Alan Metrekare                               | Çalışan Sayısı        |
| Markalar                                              |                                                     |                       |
| Bağlı Olduğu Odalar                                   |                                                     | Açık Alan Metrekare   |
| İhracat Yapılan Ülkeler                               |                                                     |                       |
| İthalat Yapılan Ülkeler                               |                                                     | Kapalı Alan Metrekare |
| İthal Edilen Ürünler                                  |                                                     |                       |
| Satın Alınan Hammaddeler                              |                                                     |                       |
| Ürünler                                               |                                                     |                       |
|                                                       |                                                     |                       |
|                                                       |                                                     | < HAKKINDA            |
| KTO İletişim<br>0(332) 221 52 52<br>rəbbər@idə ərə tr | < HAVKINDA KAUTE BELGELERI >                        | KALİTE BELGELERİ >    |

#### Kalite Belgeleri

Firmanızın sahip olduğu belgeler sistemde kayıtlı olan belgelerden birisi ise arama yaparak belgeyi seçebilirsiniz. Birden fazla belge ekleyebilir, eklediğiniz kalite belgelerini görüntüleyebilirsiniz.

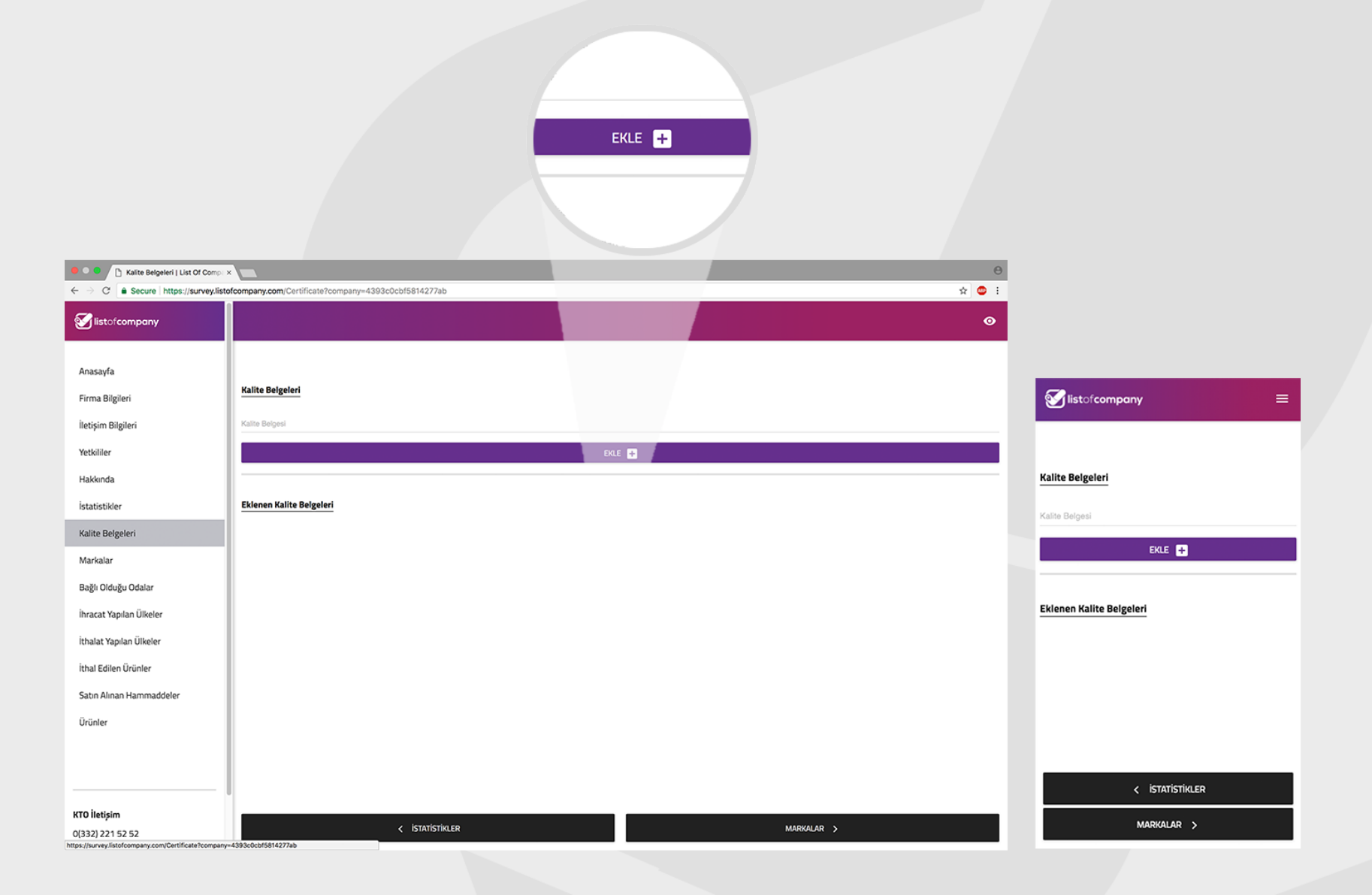

### Markalar

Bu kısımda fırmanıza ait olan alt markaları ayrı ayrı girmeniz gerekmektedir. Bir satıra birden çok marka girilemez. Eklenen markalar ekranda gözükecektir.

|                                        | EKLE 📑                                                    |                       |
|----------------------------------------|-----------------------------------------------------------|-----------------------|
| 🔴 🔍 🕒 Markalar   List Of Company - Y > | θ                                                         |                       |
| ← → C ≜ Secure https://survey.listo    | sfcompany.com/Trademarks?company=4393c0cbf5814277ab 🛠 🔮 : |                       |
| Sector 1 listofcompany                 |                                                           |                       |
|                                        |                                                           |                       |
| Anasayfa                               |                                                           |                       |
| Firma Bilgileri                        | Markalar                                                  | Sistofcompany =       |
| İletişim Bilgileri                     | Marka                                                     |                       |
| Yetkililer                             | EKLE 🔛                                                    |                       |
| Hakkında                               |                                                           | Markalar              |
| İstatistikler                          | Eklenen Markalar                                          | Maria                 |
| Kalite Belgeleri                       |                                                           | 1733 5.8.             |
| Markalar                               |                                                           | EKLE 🕂                |
| Bağlı Olduğu Odalar                    |                                                           |                       |
| İhracat Yapılan Ülkeler                |                                                           | Eklenen Markalar      |
| İthalat Yapılan Ülkeler                |                                                           |                       |
| İthal Edilen Ürünler                   |                                                           |                       |
| Satın Alınan Hammaddeler               |                                                           |                       |
| Ürünler                                |                                                           |                       |
|                                        |                                                           |                       |
|                                        |                                                           |                       |
|                                        |                                                           | < KALITE BELGELERI    |
| KTO İletişim<br>0(332) 221 52 52       | < KALĪTE BELĢELERĪ BAĞLI OLDUĞU ODALAR >                  | BAĞLI OLDUĞU ODALAR > |

# Bağlı Olduğu Odalar

Bu aşamada sistemden fırmanızın bağlı olduğu odayı seçerek ekleyebilirsiniz. Birden çok oda seçilebilir. Eklenen odalar ekranda gözükecektir.

|                                                    | EKLE 🛨                                                 |                           |
|----------------------------------------------------|--------------------------------------------------------|---------------------------|
| 😑 O C 🕒 Bağlı Olduğu Odalar   List Of C >          | θ                                                      |                           |
| ← → C a Secure https://survey.listo                | fcompany.com/Chambers?company=4393c0cb/5814277ab 😒 😳 : |                           |
| Sistofcompany                                      |                                                        |                           |
|                                                    |                                                        |                           |
| Anasayfa                                           |                                                        |                           |
| Firma Bilgileri                                    | Bağlı Olduğu Odalar                                    | Sistofcompany =           |
| İletişim Bilgileri                                 | Odalar                                                 |                           |
| Yetkiller                                          | έκαε 🖶                                                 |                           |
| Hakkında                                           |                                                        | Bağlı Olduğu Odalar       |
| İstatistikler                                      | Eklenen Odalar                                         | Orialar                   |
| Kalite Belgeleri                                   |                                                        |                           |
| Markalar                                           |                                                        | EKLE 🛨                    |
| Bağlı Olduğu Odalar                                |                                                        |                           |
| İhracat Yapılan Ülkeler                            |                                                        | Eklenen Odalar            |
| İthalat Yapılan Ülkeler                            |                                                        |                           |
| İthal Edilen Ürünler                               |                                                        |                           |
| Satın Alınan Hammaddeler                           |                                                        |                           |
| Ürünler                                            |                                                        |                           |
|                                                    |                                                        |                           |
|                                                    |                                                        |                           |
|                                                    |                                                        | < MARKALAR                |
| KTO İletişim<br>0(332) 221 52 52                   | K MARKALAR İHRACAT YAPILAN ÜLKELER >                   | İHRACAT YAPILAN ÜLKELER > |
| https://survey.listofcompany.com/Chambers?company= | 4393c0cbf8814277ab                                     |                           |

## İhracat Yapılan Ülkeler

Firmanızın ihracat yaptığı ülkeleri ayrı ayrı sistemde arama yaparak ekleyebilirsiniz. Eklenen ülkeler ekranda gözükecektir.

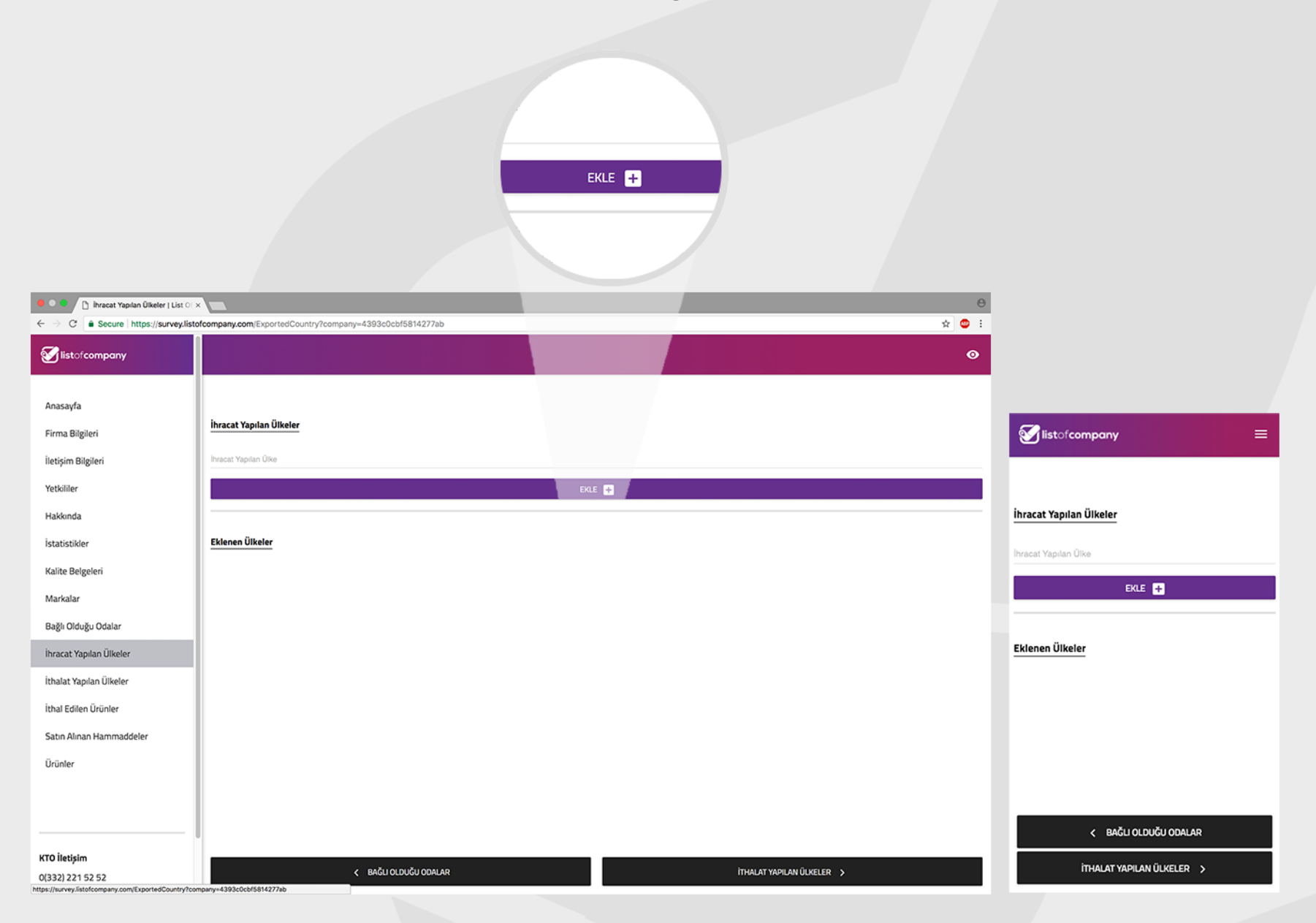

## İtlahat Yapılan Ülkeler

Firmanızın ithalat yaptığı ülkeleri ayrı ayrı sistemde arama yaparak ekleyebilirsiniz. Eklenen ülkere ekranda gözükecektir.

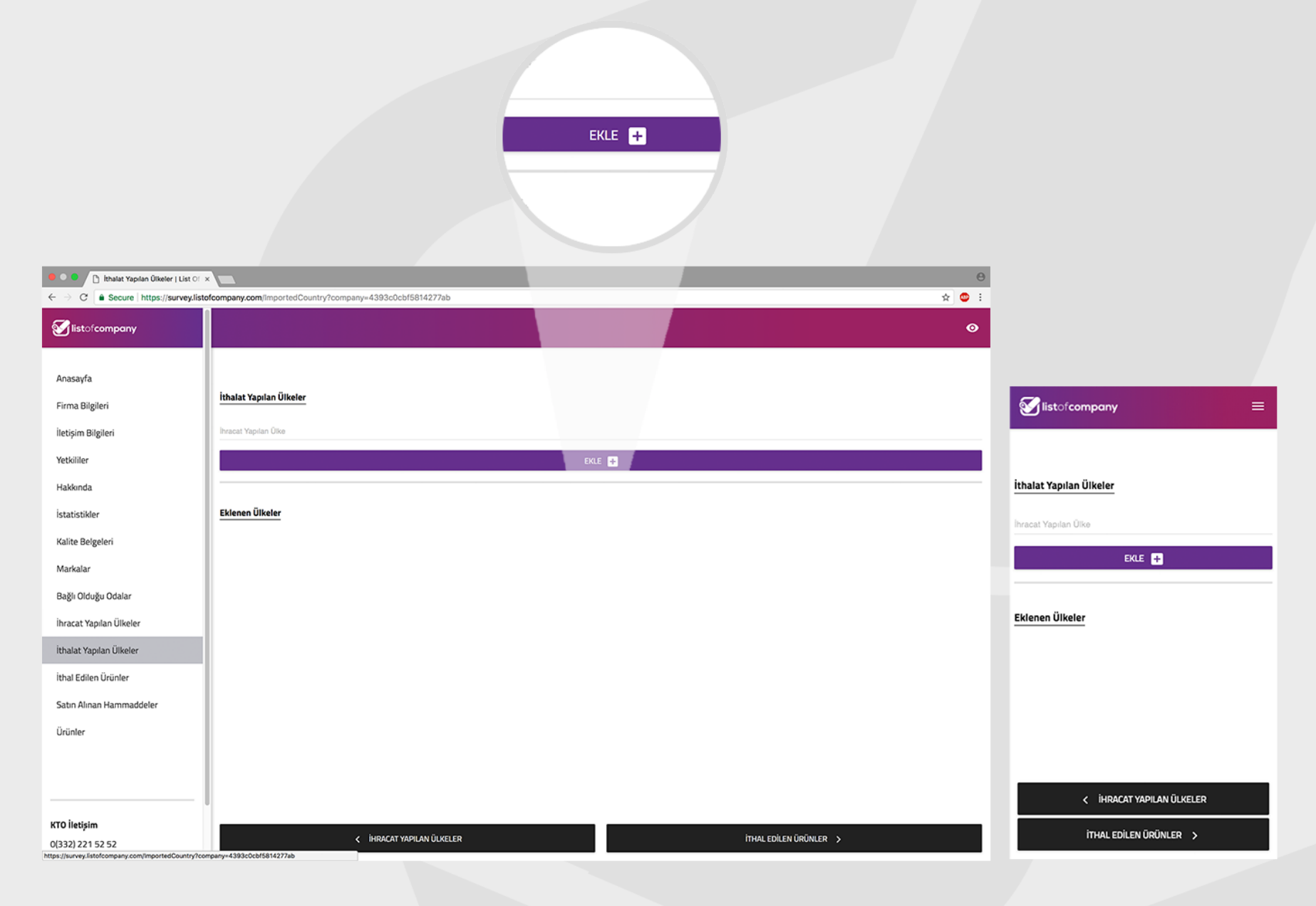

## İthal Edilen Ürünler

İthal ettiğiniz her bir ürünü ayrı ayrı sisteme girebilirsiniz. Ürün adı türkçe, ingilizce, fransızca, almanca, arapça, rusça, ispanyolca dillerinde eklenebilir. Diğer dillere çevirisi firmanın sorumluluğundadır!

|                                       | EKLE •                                                  |                           |
|---------------------------------------|---------------------------------------------------------|---------------------------|
| ← → C  Secure   https://survey.listo  | fcompany.com/importedProduct?company=4393c0cbf5814277ab |                           |
| <b>Stistofcompany</b>                 |                                                         |                           |
| Anasayfa                              |                                                         |                           |
| Firma Bilgileri                       | ithal Edilen Ürünler                                    | S listofcompany =         |
| İletişim Bilgileri                    | Crún Adi                                                |                           |
| Yetkililer                            | ekte 💽                                                  |                           |
| Hakkında                              |                                                         | İthal Edilen Ürünler      |
| İstatistikler                         | Eklenen Ürünler                                         | Urùn Adı                  |
| Kalite Belgeleri                      |                                                         | F/1 E-                    |
| Markalar                              |                                                         |                           |
| Bağlı Olduğu Odalar                   |                                                         |                           |
| İhracat Yapılan Ülkeler               |                                                         | Eklenen Urünler           |
| İthalat Yapılan Ülkeler               |                                                         |                           |
| İthal Edilen Ürünler                  |                                                         |                           |
| Satin Alinan Hammaddeler              |                                                         |                           |
| Ürünler                               |                                                         | < ITHALAT YAPILAN ÜLKELER |
| KTO İletişim                          |                                                         |                           |
| 0(332) 221 52 52<br>rehber@kto.org.tr | < THALAT YAPILAN ÜLKELER SATIN ALINAN HAMMADDELER >     | SATIN ALINAN HAMMADDELER  |

#### Satın Alınan Hammaddeler

Firmanızın satın aldığı hammaddeleri sistem tek tek girmeniz gerekmektedir. Hammadde adı türkçe, ingilizce, fransızca, almanca, arapça, ispanyolca dillerinde eklenebilir. Diğer dillere çevirisi fırma sorumluluğundadır!

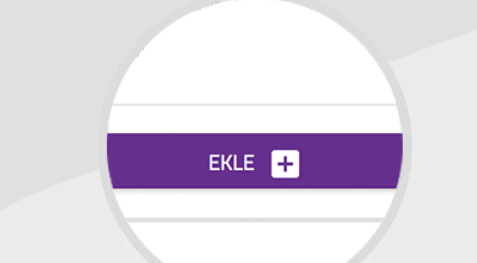

| Satin Alinan Hammaddeler   Uli 🤉 |                                                       | θ         |                          |
|----------------------------------|-------------------------------------------------------|-----------|--------------------------|
| C Secure https://survey.listo    | ofcompany.com/RawMaterials?company=4393c0cbf5814277ab | ☆ 🙂 :     |                          |
| Silistofcompany                  |                                                       | Ø         |                          |
| Anasayfa                         |                                                       |           |                          |
| Firma Bilgileri                  | Satın Alınan Hammaddeler                              |           | Sistofcompany =          |
| İletişim Bilgileri               | Hammadde Adi                                          | •         |                          |
| Yetkililer                       | EKLE 🕂                                                |           |                          |
| Hakkında                         |                                                       |           | Satın Alınan Hammaddeler |
| İstatistikler                    | Eklenen Hammaddeler                                   |           | Hammadde Adı             |
| Kalite Belgeleri                 |                                                       |           | EKIE 🖪                   |
| Markalar                         |                                                       |           |                          |
| Bağlı Olduğu Odalar              |                                                       |           |                          |
| İhracat Yapılan Ülkeler          |                                                       |           | Eklenen Hammaddeler      |
| İthalat Yapılan Ülkeler          |                                                       |           |                          |
| İthal Edilen Ürünler             |                                                       |           |                          |
| Satın Alınan Hammaddeler         |                                                       |           |                          |
| Ürünler                          |                                                       |           |                          |
|                                  |                                                       |           |                          |
|                                  |                                                       |           | < ITHAL EDILEN ÜRÜNLER   |
| KTO İletişim                     |                                                       |           | Dollar co. x             |
| 0(332) 221 52 52                 | < ITHAL EDILEN ÜRÜNLER                                | ÜRÜNLER > | URUNLER >                |
| ehber@kto.org.tr                 |                                                       |           |                          |

# Ürün Eklemek

Girdiğiniz ürün ihraç ettiğiniz ürünlerden biriyse ve ürün görseli fırmanızın vitrininde yer alsın istiyorsanız ilgili kutulara işaretlendirme yapılmalıdır.

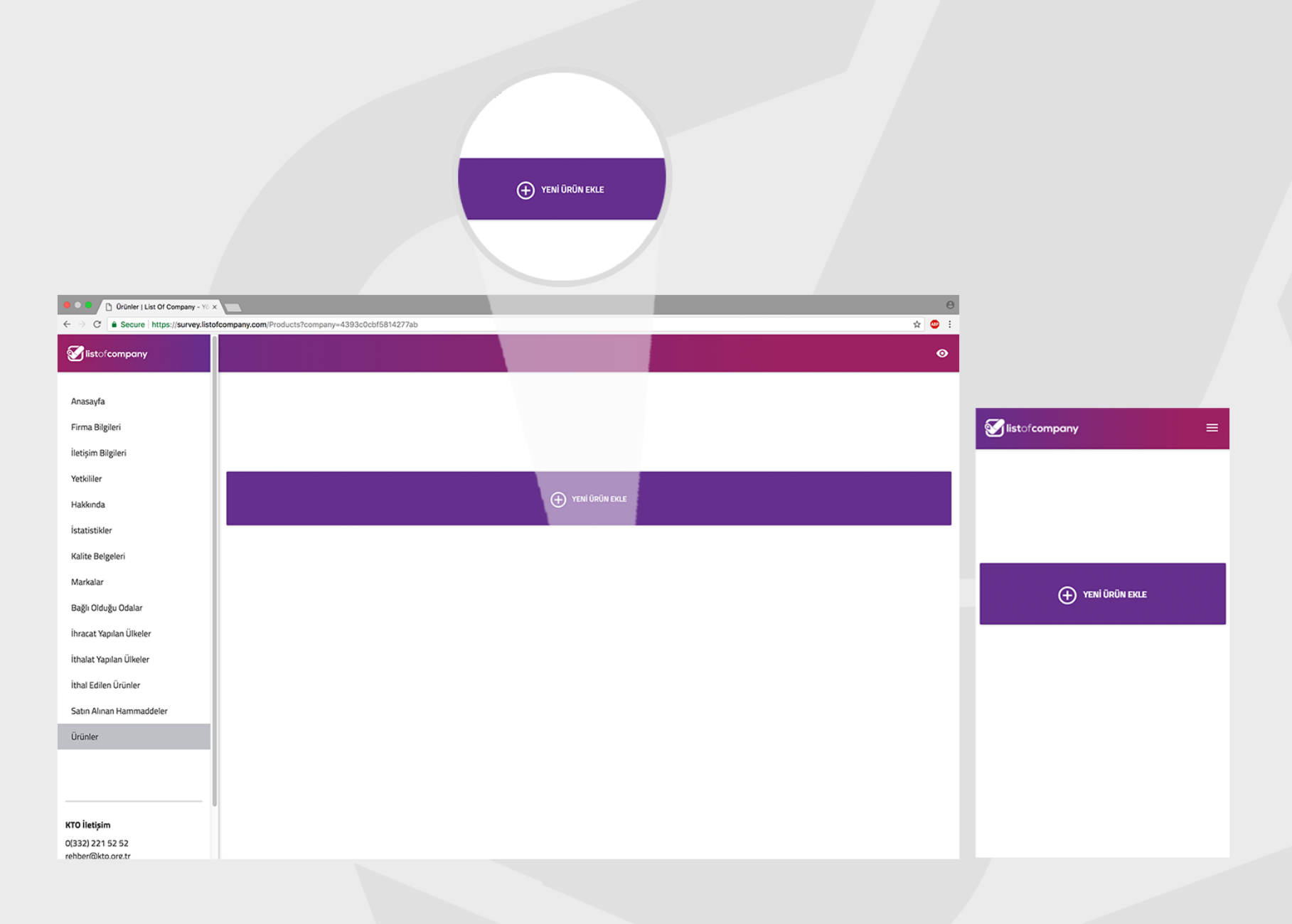

# Eklemek İstediğiniz Ürün Sistemde Varsa

Eklemek istediğiniz ürünün sistemde olması durumunda ürünü sistemden seçebilirsiniz. Ürünün adının yanlış olduğunu düşünüyorsanız konuyla ilgili destek birimine ulaşmalısınız.

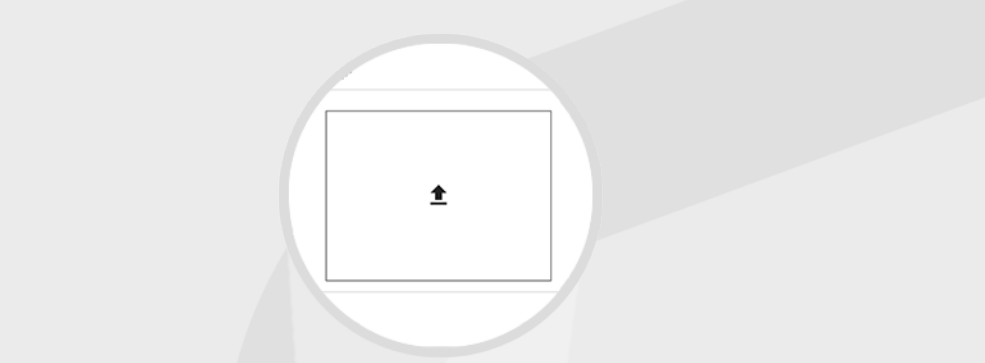

| 😑 🔍 🕒 🗋 Ürünler   List Of Company - Yo :                                             | ×                                                 | θ                    |                            |
|--------------------------------------------------------------------------------------|---------------------------------------------------|----------------------|----------------------------|
| $\leftarrow \rightarrow \mathbf{C}$ $\hat{\mathbf{a}}$ Secure   https://survey.listo | ofcompany.com/Products?company=4393c0cbf5814277ab | * 🗢 ፤                |                            |
| <b>Solution</b> listofcompany                                                        |                                                   | <b>छ</b>             |                            |
| Anasayfa                                                                             | Ūrija                                             |                      |                            |
| Firma Bilgileri                                                                      |                                                   |                      | Sistofcompany =            |
| İletişim Bilgileri                                                                   | Açıklamalar                                       | •                    |                            |
| Yetkililer                                                                           |                                                   | Verelaytime Bilglari |                            |
| Hakkında                                                                             | Ürün Resmi 🏦                                      |                      | Ürün                       |
| İstatistikler                                                                        |                                                   |                      | Aaidamalar                 |
| Kalite Belgeleri                                                                     |                                                   |                      | Açıklamalar                |
| Markalar                                                                             | Ürün İhraç Ediliyor                               | () <b>n</b>          | Ürün Resmi                 |
| Bağlı Olduğu Odalar                                                                  | Ürünü Anasayfa'da Göster                          |                      |                            |
| İhracat Yapılan Ülkeler                                                              |                                                   |                      | <u>±</u>                   |
| İthalat Yapılan Ülkeler                                                              |                                                   |                      |                            |
| İthal Edilen Ürünler                                                                 |                                                   |                      |                            |
| Satın Alınan Hammaddeler                                                             |                                                   |                      | Urun Ihraç Ediliyor        |
| Ürünler                                                                              |                                                   |                      | Ürünü Anasayfa'da Göster 🔊 |
|                                                                                      |                                                   |                      |                            |
|                                                                                      |                                                   |                      |                            |
| KTO İletisim                                                                         |                                                   |                      |                            |
| 0(332) 221 52 52                                                                     | İPTAL                                             | KAYDET               | İPTAL KAYDET               |

#### Eklemek İstediğiniz Ürün Sistemde Yoksa

Eklemek istediğiniz ürün sistemde yoksa yeni ürün ekleyebilirsiniz. Sistemde daha önce eklenmiş ürün olsa dahi kendi ürününüze ait resimler eklemelisiniz. Ürününüzü anlatan; tanıtan marka, numara ve diğer bilgileri açıklama alanına girmelisiniz. Metinlerin diğer dillere çevirisi fırma sorumluluğundadır!

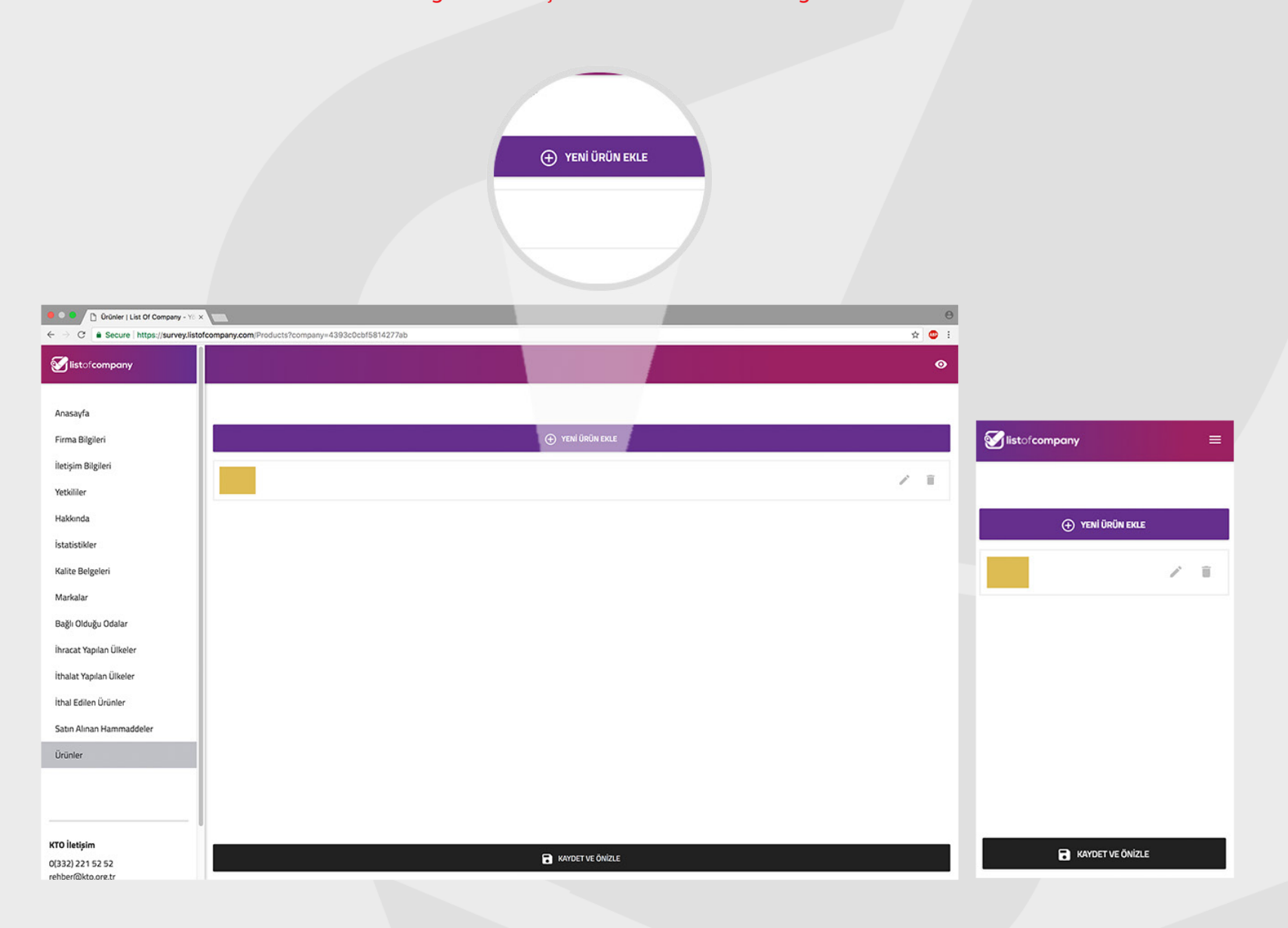